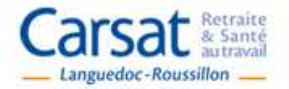

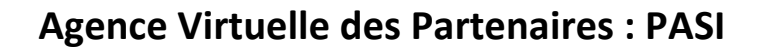

des services en 1 clic

# **APPEL A PROJETS INTER-REGIME & ARS 2025**

# **DEPOSER UNE DEMANDE DE SUBVENTION**

**MODE OPERATOIRE** 

# A lire attentivement avant de commencer toutes démarches sur l'agence virtuelle PASI.

#### Quelques recommandations avant de déposer votre projet

1/ Si vous n'avez pas encore de compte vous devez d'abord en créer un sur l'agence virtuelle PASI. <u>Avertissement</u> : cette étape peut prendre quelques heures (hors jours non travaillés) car votre inscription devra être validée par un administrateur de la Carsat.

2/ <u>Conservez précieusement vos identifiants et mot de passe</u>. Des informations seront transmises tout au long de l'année à travers cette plateforme.

3/ Il est fortement préconisé d'ouvrir un seul compte par structure. Si votre structure a déjà déposé un projet les années précédentes, il est inutile de créer un nouveau compte, utilisez le même.

4/ Vous pouvez enregistrer votre dossier sur PASI en plusieurs étapes. Votre dossier est sauvegardé en « brouillon ». Il n'est pas visible par la Carsat, ni par les autres financeurs.

5/ En revanche, une fois que vous avez cliqué sur « transmettre », votre projet est transmis pour examen dans le cadre de l'appel à projets. Vous pouvez toujours le consulter <u>mais vous ne pouvez plus le modifier</u>.

| ι.  | COMMENT ACCEDER A PASI ?                    | p. 2  |
|-----|---------------------------------------------|-------|
| н.  | COMMENT CREER UN COMPTE ?                   | p. 2  |
| ш.  | COMMENT DEPOSER UNE DEMANDE DE SUBVENTION ? | p. 5  |
| IV. | AUTRES FONCTIONALITES DE L'OUTIL            | p. 12 |
|     |                                             |       |

## I. COMMENT ACCEDER A PASI ?

Cliquer sur le lien suivant : https://pasi.carsat-lr.fr

**II. COMMENT CREER UN COMPTE ? (si vous n'avez pas encore de compte)** 

L'inscription sur le portail PASI créé un espace personnalisé et sécurisé accessible par identifiant et mot de passe.

| Carsat & Santé<br>autravail                 |           | des services en 1 clic | <u>× 2 2 2 2</u><br>www.carsat-lr.fr |
|---------------------------------------------|-----------|------------------------|--------------------------------------|
| Message<br>Veuillez d'abord vous identifier |           |                        | ×                                    |
| Identifiant *                               |           |                        |                                      |
| Mot de passe *                              |           |                        |                                      |
| Se rappeler de moi                          |           |                        |                                      |
| l                                           | Connexion |                        |                                      |
| Not de passe oublié ?                       |           |                        |                                      |
| dentifiant oublié ?                         |           |                        |                                      |
| Pas encore de compte ?                      |           |                        |                                      |
|                                             |           |                        |                                      |
|                                             |           |                        |                                      |

#### Cliquer sur « Pas encore de compte »

#### **Avertissement** :

Vérifier que votre structure n'a pas déjà un compte sur PASI. Si c'est le cas, utiliser le même compte.

(Si un ou des projets ont déjà été déposés les années précédentes, alors la structure possède déjà un compte)

# 1. Remplir le formulaire d'inscription

| Carsat Retraite<br>& Santé<br>Languedoc-Roussillon               | des                     | vices                                                                                           |                                                                  |
|------------------------------------------------------------------|-------------------------|-------------------------------------------------------------------------------------------------|------------------------------------------------------------------|
| Formulaire d'inscript                                            | ion                     |                                                                                                 |                                                                  |
| * Champ obligatoire.<br><u>A noter</u> : en survolant les        |                         | Inscrire ici le nom de votre str                                                                | ructure.                                                         |
| libellés, des informations<br>complémentaires sont<br>affichées. | Ľ                       | déposer plusieurs projets dan                                                                   | is le même espace).                                              |
| Libellé de votre compte :<br>(ex : nom de votre<br>organisme) *  | CARSAT                  | Il est recommandé de s'ident<br>structure (et non sous son pr<br>Ainsi plusieurs collaborateurs | ti <b>fier sous le nom de</b><br>opre nom).                      |
| Choisissez un identifiant de connexion : *                       | CARSAT                  | <ul> <li>l'identifiant et le mot de pass</li> <li>Attention, le mot de passe do</li> </ul>      | e.<br>bit contenir au minim                                      |
| Mot de passe *                                                   | •••••                   | 14 caractères dont au moins :<br>spécial                                                        | 1 chiffre et 1 caractè                                           |
| Confirmation de votre mot<br>de passe *                          | •••••                   |                                                                                                 |                                                                  |
| Adresse e-mail : *                                               | daamas.spp@carsat-Ir.fr | tous les projets déposés et qu                                                                  | <b>erique</b> qui vaudra po<br>li sera pérenne. Tous<br>ta baita |
| Confirmation de votre<br>adresse e-mail : *                      | daamas.spp@carsat-Ir.fr |                                                                                                 |                                                                  |

| Choix du service *                 | Appel à projets                                               | Cocher « Appel à projets » |
|------------------------------------|---------------------------------------------------------------|----------------------------|
| Unitik du Service                  | Bemando ARBH (Aide au Retour à Domicile après Hospitalisation | on)                        |
| No *                               | Nex de Directore                                              |                            |
| Nom *                              | Nom du Directeur                                              |                            |
| Prénom *                           | Prénom du Directeur                                           |                            |
| Civilité *                         | ⊚ Mlle                                                        |                            |
|                                    | Mme                                                           |                            |
|                                    | ⊚ Mr                                                          |                            |
| Fonction dans                      | Directeur                                                     |                            |
| l'organisme *                      |                                                               |                            |
| L'adresse de votre                 | 29, cours gambetta                                            |                            |
| organisme                          |                                                               |                            |
| Code Postal : *                    | 34000                                                         |                            |
| Ville : *                          | MONTPELLIER                                                   |                            |
| Téléphone 1 *                      | 0467129426                                                    |                            |
| Tálánhana 2                        |                                                               |                            |
| (optionnel)                        |                                                               |                            |
| EAY                                |                                                               |                            |
| (optionnel)                        |                                                               |                            |
| Litilisation des données           |                                                               |                            |
| personnelles *                     |                                                               |                            |
| Utilisation de mon adresse         |                                                               |                            |
| mail<br>(optionnel)                |                                                               |                            |
| (0)                                | en                                                            |                            |
| Utilisation des SMS<br>(optionnel) |                                                               | Line fois que toutes les   |
| (                                  |                                                               | cases marquées d'une *     |
|                                    | S'inscrire Annuler                                            |                            |
|                                    |                                                               | Sont remplies cliquer sur  |

- 1. Le compte est créé. Vous recevez un mail indiquant que le compte a été créé et que vous devez l'activer en cliquant sur le lien présent dans le mail.
- 2. Un administrateur de la Carsat validera votre compte sous 48 heures maximum.
- 3. Vous recevez un mail de confirmation indiquant que votre compte a été activé par un administrateur de la Carsat.

Vous pouvez désormais vous connecter en utilisant l'identifiant et le mot de passe que vous avez choisis lors de votre inscription.

**III. COMMENT DEPOSER UN DOSSIER DE DEMANDE DE SUBVENTION ?** 

# 1. <u>Se connecter à son compte</u>

Saisir son identifiant et son mot de passe puis cliquer sur « Connexion »

| Carsat & San<br>Languedoc-Roussillon                  | des services en 1 clic | A A A A A A A A A A A A A A A A A A A |
|-------------------------------------------------------|------------------------|---------------------------------------|
| Message<br>Veuillez d'abord vous identifie            | F.                     | ×                                     |
| ldentifiant *<br>Mot de passe *<br>Se rappeler de moi |                        |                                       |
|                                                       | Connexion              |                                       |
| Mot de passe oublié ?                                 |                        |                                       |
| Pas encore de compte ?                                |                        |                                       |

2. <u>Déposez la demande de fincancement en ligne avec l'ensemble des pièces jointes</u>

Cliquer sur « Mes demandes de subventions AAP »

|                                                                                   | Sat Retraite<br>& Sante<br>autravail<br>doc-Roussillon                                                                                                    |                                       |
|-----------------------------------------------------------------------------------|----------------------------------------------------------------------------------------------------|---------------------------------------|
| Accueil                                                                           |                                                                                                    |                                       |
| Vous êtes ic                                                                      | i : Accueil . Mes demandes de subventions AAP                                                                                                    |                                       |
| Liste de                                                                          | s appels à projet                                                                                                    |                                       |
| Exercice :                                                                        | 2025 ~                                                                                                    |                                       |
| Languedoc-Rou                                                                     | ssillon — des services en 1 clic ~~//~-                                                                                                    | www.carsat-Ir.fr                      |
| Vous êtes ici : Acc                                                               | ueil                                                                                                    |                                       |
| Appel à proje<br>vieillissemen<br>fragilité"                                      | ets Interrégime et ARS 2021 "Prévention pour un<br>it actif et en bonne santé des seniors en risque de                                                                                                    | Actions<br>collectives                |
| L'association CAP                                                                 | PREVENTION SENIORS rassemblant                                                                                                    | AAP                                   |
| ses membres f<br>MSA Langued<br>ses membres a<br>(CRCAS Agirc<br>des Collectivité | ondateurs, la Carsat Languedoc-Roussillon, la MSA Grand Sud et la<br>oc,<br>associés, le Comité Régional de Coordination de l'Action Sociale Agirc-Arrco<br>-Arrco Languedoc-Roussillon), la Caisse Nationale de Retraite des Agents<br>s Locales (CNRACL), la Caisse d'Assurance Maladie des Industries Electriques | Personnel                             |
| et Gazieres (CA<br>l'Etat et des Co                                               | MIEG) et l'Institution de Retraite Complementaire des Agents Non Titulaires de<br>llectivités Publiques (IRCANTEC),                                                                                                    | Mes demandes de<br>subventions AAP    |
| et ses partenaires,                                                               | l'Agence Régionale de Santé Occitanie et la Carsat Midi-Pyrénées,                                                                                                    | Contacter un expert<br>Me désinscrire |
| actif et en bonne                                                                 | ent l'Appei a Projets 2021 autour de la "Prévention pour un vieillissement<br>santé des seniors en risque de fragilité".                                                                                                    |                                       |

| Carsat Retraite<br>& Santé<br>autravail<br>Languedoc-Roussillon | des services en 1 clic |
|-----------------------------------------------------------------|------------------------|
| Accueil                                                         |                        |
| Vous êtes ici : Accueil 🕨 Mes demandes                          | s de subventions AAP   |
| Liste des appels à projet                                       |                        |
| exercice : 2025                                                 |                        |

## ... puis cliquer sur « Déposer un projet » (en bas de page)

|                   | dexamen              |            | Liens                                                                                                    |
|-------------------|----------------------|------------|----------------------------------------------------------------------------------------------------|
| 2022 TEST GK1     | A compléter          | 14/02/2022 | Guichet Concerté                                                                                                 |
| 2022 Test TG      | En cours<br>d'examen | 10/02/2022 | Observatoire des situations<br>de fragilités<br>Portail Partenaires de                                           |
| Déposer un projet |                      |            | l'Action Sociale<br>Foire Aux Questions<br>Pour Bien Vieillir<br>Demande d'aide individuelle<br>au Bien Vieillir |

Remplir le formulaire « Nouvelle demande de subvention »

| Accueil                              |                                                                                   |                    |
|--------------------------------------|-----------------------------------------------------------------------------------|--------------------|
| Vous êtes ici : Accueil > Mes demand | des de subventio Compléter « Titre du projet » e<br>ubventio référent du projet » | et « Nom/Prénom du |
| Enregistrer Annuler                  | puis cliquer sur « Enregistrer                                                    |                    |
|                                      |                                                                                   | AAP                |

| Enregistrer Transmettre Suppres    | sion Annuler                                                                                                    |
|------------------------------------|----------------------------------------------------------------------------------------------------|
| Titre du projet *                  | TEST NB3                                                                                                    |
| Nom/Prénom du référent du projet * | NB                                                                                                    |
| Identification 2                   | 1. Compléter toutes les rubriques : elles sont grisées et                                                                                |
| Thématiques 💈                      | s'activent au fur et à mesure que la précédente est<br>enregistrée.                                                                      |
| Motivations 🛛                      |                                                                                                    |
| Couverture territoriale 🛛 🤨        |                                                                                                    |
| Profils et Objectifs 🛛 😨           |                                                                                                    |
| Mise en œuvre et Evaluations 📀 🔹   | IMPORTANT : Consulter ici les                                                                                                    |
| Financement 😨                      |                                                                                                    |
|                                    |                                                                                                    |
| Documents 2. T                     | Félécharger ici les documents préalablement préparés sur votre po<br>les documents justificatifs administratifs et financiers (voir list |
| Parcourir Aucun fichier sélectio   | annexe 4 du cahier des charges)                                                                                                    |
|                                    | - tout autre document que vous souhaitez joindre                                                                                         |
| Enregistrer Transmettre Suppres    | sion Annuler                                                                                                    |
| Linegiener Handhiette Ouppres      |                                                                                                    |
|                                    |                                                                                                    |
| inregistrer                        |                                                                                                    |

| Liste des appels à projet |      |   |           |                         |                   |
|---------------------------|------|---|-----------|-------------------------|-------------------|
| Exercice :                | 2022 | ~ |           |                         |                   |
|                           |      |   |           | Nb d'appel à proj       | ets : 1 - 15 / 15 |
| Ex. Projet                |      |   | Etat      | Date de<br>transmission | Evaluation        |
| 2022 TEST                 | NR2  | ( | Brouillon |                         |                   |

Votre projet est maintenant enregistré.

Vous pouvez le retrouver dans « Mes demandes de subvention » en l'état de « Brouillon ».

Vous pouvez le compléter et/ou le modifier en cliquant dessus.

Vous pouvez vous déconnecter et le compléter/modifier ultérieurement.

<u>Attention</u> : en statut « Brouillon » <u>la demande de subvention n'est pas visible par les</u> partenaires financeurs et ne peut pas être instruite.

### 3. <u>Transmettre votre dossier complet pour examen dans le cadre de l'appel à projets.</u>

Retourner dans son espace, ouvrir le projet en cliquant dessus et cliquer sur « Transmettre »

| Vous êtes ici : Accueil > Mes demand         | Actions                             |                                                                                                    |  |  |  |
|----------------------------------------------|-------------------------------------|----------------------------------------------------------------------------------------------------|--|--|--|
| Enregistrer Transmettre Suppress             | ion Annuler                         | Bonjour, Partenaire de test                                                                                    |  |  |  |
| Titre du projet *                            | TEST NB2                            | AAP<br>Déconnexion                                                                                             |  |  |  |
| Nom/Prénom du référent du projet *           | กกกกกกกก                            |                                                                                                    |  |  |  |
| Identification 0                             |                                     | Personnel                                                                                                    |  |  |  |
| Thématiques 😡                                |                                     | Mon compte<br>Mes demandes de                                                                                  |  |  |  |
| Motivations 🛛 😨                              |                                     | subventions AAP<br>Contacter un expert                                                                         |  |  |  |
| Option Passeport Prévention 0                | Option Passeport Prévention 2       |                                                                                                    |  |  |  |
| Couverture territoriale                      |                                     | Documents AAP                                                                                                  |  |  |  |
| Profils et Objectifs 🛛 😨                     | Logos des organismes                |                                                                                                    |  |  |  |
| Mise en œuvre et Evaluations 🛛 🔞             | Mise en œuvre et Evaluations 🛛 😨    |                                                                                                    |  |  |  |
| Option Kit Numérique 🛛 🔞                     |                                     | AAP 2019<br>AAP 2018                                                                                           |  |  |  |
| Financement (0)                              |                                     | Référentiels des programme                                                                                     |  |  |  |
|                                              |                                     | retraite<br>Documentation PPAS                                                                                 |  |  |  |
| Documents                                    |                                     | Documentation spécifique                                                                                       |  |  |  |
| ACTIONS COLLECTIVES PAR TERRITOIR            | E.XIS (document en lecture seule) 🞇 | 001013                                                                                                    |  |  |  |
| Glossaire.docx (document en lecture seule) 💥 | <u>م</u>                            |                                                                                                    |  |  |  |
| Test CARSALCOCX (document en lecture seule)  | •                                   | Liens                                                                                                    |  |  |  |
| Parcourir Aucun fichier sélectionné.         |                                     | Guichet Concerté<br>Observatoire des situations<br>de fravilités                                               |  |  |  |
| Enregistrer Transmettre Suppress             | ion Annuler                         | Portail Partenaires<br>Portail Partenaires de<br>l'Action Sociale<br>Foire Aux Questions<br>Pour Bier Vieillir |  |  |  |

### Attention :

Avant de cliquer sur « Tansmettre » vérifier que le projet est intégralement renseigné, et que toutes les pièces administratives et financières requises sont jointes. Une fois transmis, le projet ne peut plus être complété ou modifié. Votre projet a été transmis aux financeurs pour instruction.

Il apparait dans votre espace « Mes demandes de subvention » en statut « En cours d'examen ». L'outil PASI a généré un message automatique indiquant aux partenaires financeurs que votre structure a déposé un projet.

| Actions of collect                                                      | ×          |                         |                      |          | subvention transmise | sage<br>inde de si | Messa<br>Deman    |
|-------------------------------------------------------------------------|------------|-------------------------|----------------------|----------|----------------------|--------------------|-------------------|
| Bonjour,<br>_PartenaireTestNALC<br>                                     |            |                         |                      | jet<br>• | appels à proj        | des des            | Liste<br>Exercice |
| Personnel                                                               | Evaluation | Date de<br>transmission | Etat                 |          | t                    | Projet             | Ex.               |
| Mon compte<br>Mes demandes de<br>subventions AAP<br>Contacter un expert |            | 2/02/2019               | En cours<br>d'examen | <        | ttest                | ) Projet           | 2019              |
| M<br>SU<br>Cu<br>M                                                      |            | 2002/2019               | d'examen             |          | ojet                 | ser un projet      | Dépose            |

Pour déposer un autre projet, retourner dans « Mes demandes de subventions », et recommencer la procédure complète : cliquer à nouveau sur « Déposer un projet » et reprendre toutes les étapes décrites ci-dessus.

<u>Attention</u> : pour chaque projet déposé, joindre impérativement toutes les pièces justificatives (administratives et financières) demandées à l'annexe 4 du cahier des charges.

### 1. <u>Consulter le système d'information géographique dynamique de l'Observatoire</u>

Cliquer sur « Observatoire des situations de fragilité »

| Carsat Retraite<br>autravail<br>Languedoc-Roussillon | des services en 1 clie |         | www.carsat-Ir.fr                                                           |
|------------------------------------------------------|------------------------|---------|----------------------------------------------------------------------------|
| Accueil                                              |                        |         |                                                                            |
| Vous êtes ici : Accueil , Contacter un expert        |                        |         | SPP                                                                        |
| listorique des échanges                              |                        |         | Déconnexion                                                                |
| Objet                                                | Date de demande        | Statut  | Descent                                                                    |
| test question                                        | 23/01/2015 08:28:37    | Répondu | Mon compte                                                                 |
| Nouvelle Question                                    |                        |         | Mes demandes de subvention<br>AAP<br>Contacter un expert<br>Me désinscrire |
|                                                      |                        |         | Liens                                                                      |
|                                                      |                        | (       | Observatoire des situations de<br>fragilités                               |
|                                                      |                        |         | Portali Partensires de l'Acion<br>Sociale                                  |

### 2. Modifier les données liées à votre compte

Vous pouvez à tout moment modifier votre profil en cliquant sur « Mon compte ».

Apportez les modifications que vous souhaitez, puis cliquez sur « Envoyer » pour les enregistrer.

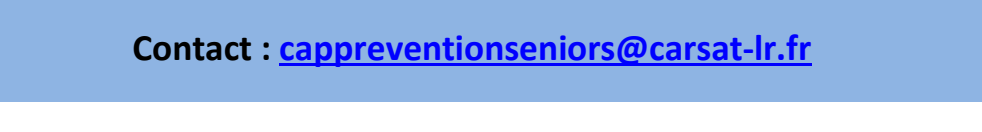